## ○使用について

| 新青森県約<br>~ 合宿所予約オ               | 総合運動公園<br>テンラインサーヒス~ |                      |                                                                               |                                                             |            | ITTIN        | ×               |
|---------------------------------|----------------------|----------------------|-------------------------------------------------------------------------------|-------------------------------------------------------------|------------|--------------|-----------------|
|                                 |                      |                      |                                                                               |                                                             |            |              |                 |
| ●<br>●<br>管治日<br>2023 / 12 / 30 |                      | xxxxx44<br>□ 泊数<br>1 | ▲ 宿泊人数 ↓ 10 ※最も多い日の宿泊                                                         | 人数を入力してください。                                                |            | 2            | 検索 予約番号をお持ちの方はこ |
| 予約日                             | 92年12日               |                      | こ信泊は10名以上のつい                                                                  | 受付となつております。                                                 |            |              |                 |
|                                 | 541213               |                      |                                                                               |                                                             |            | ○:空きあり △:残りわ | ばか X:空きなし -:休館日 |
|                                 | 12/30<br>(土)         | 12/31<br>(日)         | 1/1<br>(月)                                                                    | 1/2<br>(火)                                                  | 1/3<br>(水) | 1/4<br>(木)   | 1/5<br>(金)      |
| 空き状況                            | 0                    | 0                    | 0                                                                             | 0                                                           | 0          | 0            | 0               |
| シングル                            | 0                    | 0                    | 0                                                                             | 0                                                           | 0          | 0            | 0               |
| ツイン                             | 0                    | 0                    | 0                                                                             | 0                                                           | 0          | 0            | 0               |
| トリプル                            | 0                    | 0                    | 0                                                                             | 0                                                           | 0          | 0            | 0               |
| 和室                              | 0                    | 0                    | 0                                                                             | 0                                                           | 0          | 0            | 0               |
|                                 |                      |                      | 〒039-3505 青森県青森<br>TEL:017-737-0601 FA<br>区 お問い<br>Copyright (C) Sport Aoimon | 市宮田字高瀬22-2<br>X:017-726-3691<br>合わせ<br>All Rights Reserved. |            | A Con        |                 |

①『宿泊日』、『宿泊数』、『宿泊人数』を入力します。

②『検索』ボタンを押します。

③希望する日にちの空き状況が表示されます。一番左の『空き状況』の"〇"を

クリックします(希望した日にちの"○"しか選択できません)。

| 新青森県総合運動公園<br>~ <sup>合宿所予約オンラインサービス~</sup> |                              |          |             |            |        |           |  |  |
|--------------------------------------------|------------------------------|----------|-------------|------------|--------|-----------|--|--|
|                                            | STEP.1                       | STEP.2   | STEP.3      | STEP.4     | STEP.5 | STEP.6    |  |  |
|                                            | 宿泊人数内訳入力                     | ルームタイプ入力 | 食事の希望/その他入力 | 団体名/連絡先等入力 | 入力内容確認 | 個人情報の取り扱い |  |  |
| 予約入力画面(宿泊人数内訳) 10名                         |                              |          |             |            |        |           |  |  |
|                                            | 予約入力利用人数<br>テストメッセージテストメッセージ |          |             |            |        |           |  |  |
|                                            |                              | 12/31(日) |             |            |        |           |  |  |
|                                            | 利用区分                         | 男性       |             | 女性         |        | 合計        |  |  |
|                                            | 小·中学生                        | 0        | 0           | \$         | 0 ≎    |           |  |  |
|                                            | 高校生                          | 0        | 0           | \$         | 0 0    |           |  |  |
|                                            | 一般                           | 0        | 0           | 0          | 0 0    |           |  |  |
|                                            | 合計                           | 0        | 0           | 0          | 0 🗘    |           |  |  |
|                                            |                              |          | 戻る          | <u>沐</u> へ |        |           |  |  |

Copyright (C) Sport Aoimori All Rights Reserved.

④STEP に沿って予約を進めていきます。最後に予約内容の確認、個人情報の 取扱い等に同意し、予約を送信すると仮予約のメールが届きます。

その後、管理者からの予約承認メールをお待ちください。

※1週間以上経ってもメールが届かない場合は、お手数ですがご連絡くだ

さい。また、当施設からのメールを受信できるよう、ドメイン指定受信の 設定をお願いいたします(aomori-sportspark.jp)。

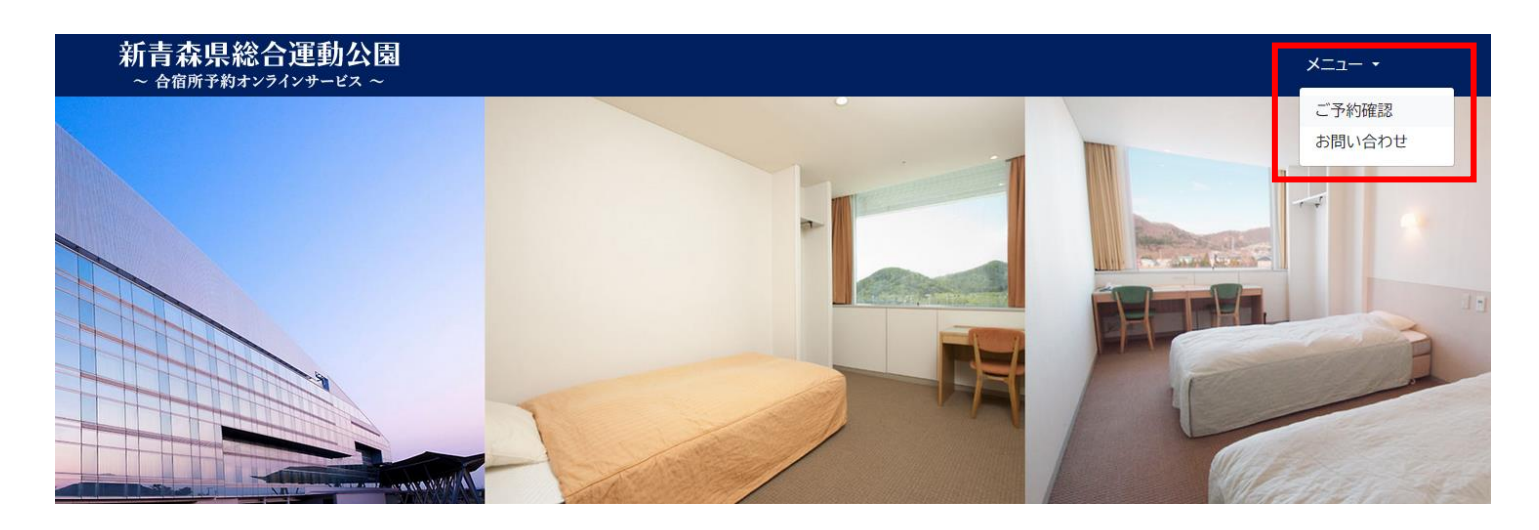

## ⑤予約承認メールが届き、予約内容と予約番号を確認したら、トップ画面の

『メニュー』から『ご予約確認』をクリックします。

| 新青森県総合運動公園<br>~ 合宿所予約オンラインサービス ~ |                                     | お問い合われ |
|----------------------------------|-------------------------------------|--------|
|                                  | デラ約確認・キャンセル                         |        |
|                                  | 予約番号をお持ちのお客様、予約番号とメールアドレスを入力してください。 |        |
|                                  | 予約番号                                |        |
|                                  | メールアドレス                             |        |
|                                  |                                     |        |
|                                  | <u>በ</u> ሻኅን                        |        |
|                                  | トップへ戻る                              | -      |

Copyright (C) Sport Aoimori All Rights Reserved.

⑥メールに記載されていた予約番号を入力し、予約の際に入力したメール

アドレスを打ち込みます。

| 新青森県総合運動公園<br>~ 合宿所予約オンラインサービス ~          | <b>⊽</b> 1ページTOP & • |
|-------------------------------------------|----------------------|
| 様の マイページ                                  |                      |
| 【予約番号】40                                  |                      |
| ▲ 宿泊人数が変更された場合は、食事の変更も確認し、必要に応じて調整してください。 |                      |
| 予約確認・変更・キャンセル                             | 会員情報                 |
| <b>注意:</b><br>宿泊人数の変更<br>食事の変更            | 登録情報の変更              |
|                                           |                      |
|                                           |                      |

⑦現在予約している予約のマイページにログインできます。

まずログインしたら、『チェックイン・チェックアウトの変更』、『食事の 変更』から時間を確認し、希望の時間に変更してください。

宿泊人数の変更やキャンセル等についてはキャンセルポリシーに則って行ってください。